## Renewing Accommodations and Sending Faculty Notification Letters

- 1. Login to the DSS Student Portal with your SalukiNet username and password.
- 2. From your dashboard find the 'Select Accommodations for Your Class' section. Under 'Step 1' you will find a list of classes you have registered for. Select the classes for which you wish to receive accommodations. Check them all if you need accommodations for all classes.
- 3. Then select, "Continue to customize your Accommodations.

| Welcome TestStudent Test                                                                                            | sity                                                                                                    | Hy Pro                                                                                                    | file My Mailbox (Sent E-Mails)                                                                                                    | My Accommodations Sig             | jn Out |  |
|----------------------------------------------------------------------------------------------------|----------------------------------------------------------------------------------------------------|----------------------------------------------------------------------------------------------------|----------------------------------------------------------------------------------------------------|-----------------------------------|--------|--|
| My Dashboard                                                                                                    |                                                                                                    |                                                                                                    |                                                                                                    |                                   |        |  |
| Home >> My Dashboard >> Overview                                                                                    | IMPORTANT MESSAG                                                                                                    | E(S)                                                                                                    |                                                                                                    |                                   |        |  |
| My ManDox (Sent E-Mails)      My Accommodations      My Eligibility      List Accommodations                        | Your To Do List:     No Accommodation Requests     You have not submitted any accor     your classes in a timely manner.                                                                                                    | Found<br>mmodation requests for the current                                                                                                    | t term. Please remember to request a                                                                                                    | iny accommodations needed for     |        |  |
| Any questions or concerns?<br>Use the following contact<br>information:<br>Phone: (618) 453 - 5738<br>Send an Email | Select Accommodations for Your of<br>Important Note<br>1. Course may take <u>up to 48 hou</u><br>your courses in the list below 4<br>2. Your courses might not display                                                                                                    | Class<br><u>Irs</u> to display in the system after yo<br>8 hours after registering, please c<br>below if you are part of the course                                                                                                    | ou have registered for your courses. I<br>ontact Disability Support Services.<br>waiting list.                                           | If you do not see one or more of  |        |  |
| Logout Once you finish with your session, please do not forget to Log Out and Close Your Browser. Log Out           | <ol> <li>If you are unable to select the checkbox from the list of courses below, that means you have submitted your request for accommodation for that course.</li> <li>If you wish to modify your accommodation request (change, cancel a request) scroll down until your course is displayed and select either modify request or cancel request.</li> </ol> |                                                                                                    |                                                                                                    |                                   |        |  |
|                                                                                                    | 1                                                                                                    | Step 1: Select Class(es)           Image: Class (es)           Image: Class (es)< | FOUNDATION STUDIO A (CRN: 6011<br>- HISTORY OF WORLD CIV I (CRN: 6<br>INTRO TO SOCIOLOGY (CRN: 61703)<br>- SOCIAL WELFARE AS SOCIAL INST | 6)<br>51669)<br>)<br>(CRN: 60983) |        |  |
|                                                                                                    |                                                                                                    | Step 2 - Continue to Customi                                                                                                    | ze Your Accommodations                                                                                                    | 2                                 |        |  |

4. On this page you will choose the accommodations you want to use in each class. When you are finished choosing your accommodations, select the 'Submit Your Accommodation Request' button.

| S Welcome TestStudent Test!                                                                                                   |                                                                                                    | My Profile My          | Mailbox (Sent E-Mails)   | My Accommodations     | Sign Out |  |  |  |
|----------------------------------------------------------------------------------------------------|----------------------------------------------------------------------------------------------------|------------------------|--------------------------|-----------------------|----------|--|--|--|
| SIU Southe<br>CARBONDALE                                                                                                    | ern Illinois<br>rsity                                                                                                    |                        |                          |                       |          |  |  |  |
| My Dashboard                                                                                                    |                                                                                                    |                        |                          |                       |          |  |  |  |
| Home >> My Dashboard >> Overview                                                                                              | OVERVIEW                                                                                                    |                        |                          |                       |          |  |  |  |
| > My Dashboard                                                                                                    | Final Step: Select Accommodation(s) for Each Class                                                                                                    |                        |                          |                       |          |  |  |  |
| <ul> <li>My Profile</li> <li>Equipment Checked Out</li> </ul>                                                                 | AD 100A.003 - Foundation Studio A ( <u>CRN</u> : 60116)                                                                                                    |                        |                          |                       |          |  |  |  |
| <ul> <li>My Mailbox (Sent E-Mails)</li> <li>My Accommodations</li> <li>My Eligibility</li> <li>List Accommodations</li> </ul> | Instructor(s):         Not Specified           Days and Time(s):         R at 02:00 PM - 04:50 PM, I = :00 PM - 03:50 PM, I at 05:00 PM - 05:50 PM           Date Range(s):         08/19/2019 - 12/13/2019           Location(s):         GLOV 0104, LWSN 0161 (Can are CA)                                                                  |                        |                          |                       |          |  |  |  |
| Any questions or concerns?<br>Use the following contact<br>information:<br>Phone: (618) 453 - 5738<br>Send an Email           | Select the check box if you have entered a WROF Select Accommodation(s) for AD 100A.003                                                                                                    | u will not be required | to specify your accommod | ation for this class. |          |  |  |  |
| Logout<br>Once you finish with your session,<br>please do not forget to Log Out                                               | 2 Submit Your Accomm                                                                                                    | nodation Requests      | Back to Overview         |                       |          |  |  |  |
| and Close Your Browser.                                                                                                    | Questions? Contact Us!<br>Please contact our office if you have any questions or concerns.<br>***CUSTOMIZE ME*** This is your default email signature that will populate in all email templates unless you provide a custom signature for<br>that particular email template. This should be your general contact information for your office. |                        |                          |                       |          |  |  |  |
| NEED HELP? DISABIL                                                                                                    | ITY SUPPORT SERVICES                                                                                                    |                        |                          |                       |          |  |  |  |
| Access Tutorials South                                                                                                    | em Illinois University<br>Mahata Makita Matita                                                                                                    | Dhonat (618) /         | 152 5720                 |                       |          |  |  |  |

5. You can modify the accommodations you selected at later date, in case you discover that you need them for a particular class or activity. The system will notify DSS to send a new letter to your faculty.

| <b>Welcome TestStudent Tes</b>         | st!                                                                                                    |                                                                                                    |                           |                              | 4y Profi   | ile                           | My Mailbox (Sent E-Mails) | My Accommodations   | Sign Out     |
|----------------------------------------|----------------------------------------------------------------------------------------------------|----------------------------------------------------------------------------------------------------|---------------------------|------------------------------|------------|-------------------------------|---------------------------|---------------------|--------------|
|                                        |                                                                                                    | LIST ACCOMMODATIONS FOR FALL 2019                                                                                   |                           |                              |            |                               |                           |                     |              |
|                                        |                                                                                                    | Re                                                                                                    | fine Search Result:       | Search All                   |            | •                             |                           |                     |              |
|                                        |                                                                                                    |                                                                                                    |                           | Refine Search                |            |                               |                           |                     |              |
|                                        |                                                                                                    | Provious Torm                                                                                                    |                           | Torm                         | • Fall 2   | 010                           |                           | N                   | loxt Torm    |
|                                        |                                                                                                    | Previous Term: Fail 2019                                                                                            |                           |                              |            | 015                           |                           |                     | Soc. I Still |
|                                        |                                                                                                    | AD 100A.003 - Foundation Studio A (CRN: 60116)                                                                      |                           |                              |            |                               | Moc                       | dify Request Gancel | Request      |
|                                        |                                                                                                    | Instructor(s): Not Specified                                                                                        |                           |                              |            |                               |                           |                     |              |
|                                        |                                                                                                    | Days and Time(s): <u>R</u> at 02:00 PM - 04:50 PM, <u>T</u> at 02:00 PM - 03:50 PM, <u>T</u> at 05:00 PM - 05:50 PM |                           |                              |            |                               |                           |                     |              |
|                                        |                                                                                                    | Date Range(s): 08/19/2019 - 12/13/2019                                                                              |                           |                              |            |                               |                           |                     |              |
|                                        | Location(s): GLOV 0104, LWSN 0161 (Campus: CA)                                                                                              |                                                                                                    |                           |                              |            |                               |                           |                     |              |
|                                        |                                                                                                    | Request Status                                                                                                    |                           |                              |            | Notification Letter           |                           |                     |              |
|                                        |                                                                                                    |                                                                                                    | First Entered by: 1       | FestStudent Test             |            |                               | Status: Scheduled         |                     |              |
|                                        |                                                                                                    |                                                                                                    | First Entered on: I       | 08/08/2019 at 11:15 AM       |            |                               |                           |                     |              |
|                                        |                                                                                                    | Processing                                                                                                    | Last Updated on:          | 08/08/2019 at 11:15 AM       |            |                               |                           |                     |              |
|                                        |                                                                                                    |                                                                                                    |                           |                              |            |                               |                           |                     |              |
|                                        |                                                                                                    | List Accommodation(s) Selected for AD 100A.003                                                                      |                           |                              | Oth        | er Information                |                           |                     |              |
|                                        |                                                                                                    | C-Print                                                                                                    |                           |                              | - 3        | View Complete Request History |                           |                     |              |
|                                        |                                                                                                    |                                                                                                    |                           |                              |            |                               |                           |                     |              |
|                                        |                                                                                                    | Ouestions? Conta                                                                                                    | ct Us!                    |                              |            |                               |                           |                     |              |
|                                        | Please contact our office if you have any questions or concerns.                                                                            |                                                                                                    |                           |                              |            |                               |                           |                     |              |
|                                        | ***CUSTOMIZE ME*** This is your default email signature that will populate in all email templates unless you provide a custom signature for |                                                                                                    |                           |                              |            |                               |                           | ture for            |              |
|                                        |                                                                                                    | that particular                                                                                                    | email template. This      | should be your general conta | act infori | mation                        | for your office.          |                     |              |
|                                        |                                                                                                    |                                                                                                    |                           |                              |            |                               |                           |                     |              |
| NEED HELP?                             | DISABIL                                                                                                    | ITY SUPPORT SEF                                                                                                    | VICES                     |                              |            |                               |                           |                     |              |
| Access Tutorials                       | South                                                                                                    | ern Illinois University                                                                                             | r                         |                              | 1          |                               |                           |                     |              |
| Contact Our Office 374 East Grand Ave. |                                                                                                    | Website: Vi                                                                                                    | sit Our Website           | Pho                          | one: (61   | 18) 453 - 5738                |                           |                     |              |
| Read Disclaimer Carbondale, IL 62901   |                                                                                                    | Email Us: d                                                                                                    | isabilityservices@siu.edu | Fax                          | : (618)    | 453 - 5700                    |                           |                     |              |

6. Once you have made your request, DSS emails the Faculty Notification Letter to your instructor. A copy of the letter will be located in your 'Mailbox' under your 'Home' tab.

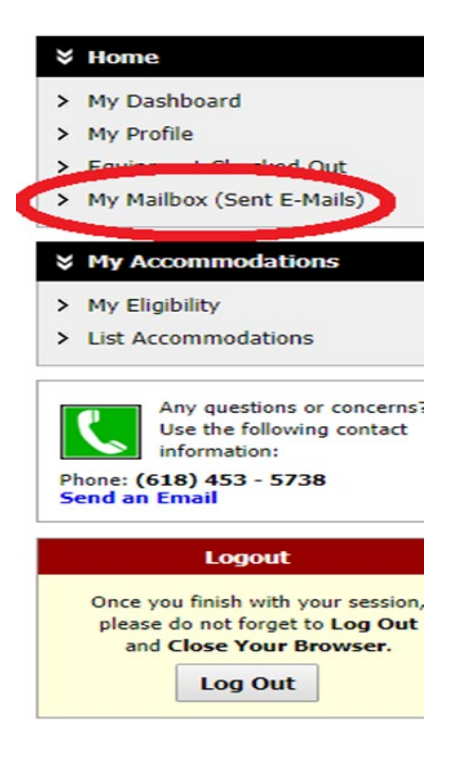